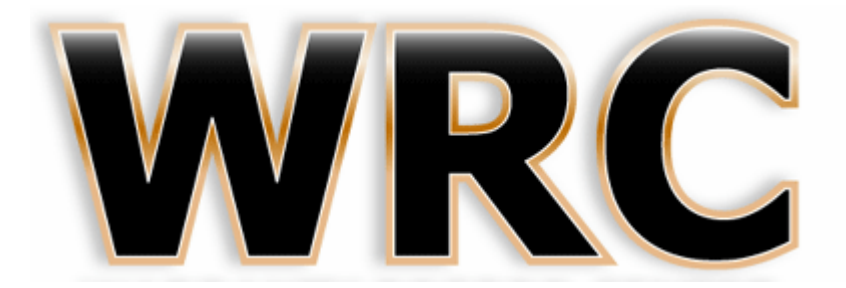

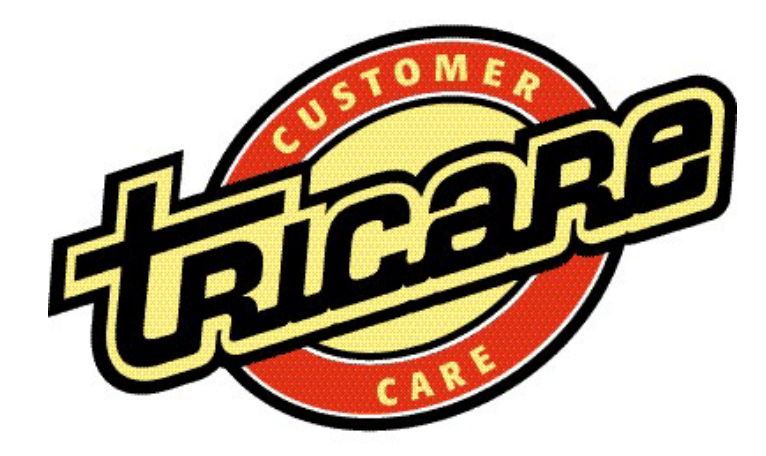

## Online Warranty Registration Instructions

Navigate to the Warranty Record Center Dealer Login page; enter your email address, password and select Submit.

|                                         | WARRANTY RECORD CENTER Inc.                                                                                             |  |
|-----------------------------------------|----------------------------------------------------------------------------------------------------|--|
| FIRST<br>Please<br>Warrant<br>the site. | IME USERS:<br>end us your Dealer name and email address. The<br>Center will send you back a password to access Email Us |  |
|                                         | DEALER LOGIN                                                                                                    |  |
|                                         | Email Address                                                                                                    |  |
|                                         | Password                                                                                                    |  |
|                                         | Submit                                                                                                    |  |
|                                         | Forgot Password                                                                                                    |  |
|                                         | Warranty Record Center                                                                                                  |  |

(http://www.warrantyrecordcenter.com/dealerlogin.php)

An authorized representative of the Dealership should complete the Application Form (found at the end of these instructions) to have individual accounts established to allow online registration. The completed Application Form should be forwarded to your account representative.

|                                                                                                    | RC       |   | CARL |
|----------------------------------------------------------------------------------------------------|----------|---|------|
| lers menu                                                                                                    |          | - |      |
| Online Claims                                                                                                    |          |   |      |
| Online Claims Vehicle Claim                                                                                                    |          |   |      |
| Online Claims<br>Vehicle Claim<br>Tire Claim                                                                                                    |          |   |      |
| Online Claims<br>Vehicle Claim<br>Tire Claim<br>Online Registration                                                                                           |          |   |      |
| Online Claims Vehicle Claim Tire Claim Online Registration Online Registration                                                                                |          |   |      |
| Online Claims Vehicle Claim Tire Claim Online Registration Online Registration Warranties Submittee                                                           |          |   |      |
| Online Claims<br>Vehicle Claim<br>Tire Claim<br>Online Registration<br>Online Registration<br>Warranties Submittee<br>Registration Instruction                | d<br>ons |   |      |
| Online Claims<br>Vehicle Claim<br>Tire Claim<br>Online Registration<br>Online Registration<br>Warranties Submitted<br>Registration Instructi<br>User Settings | d<br>ons |   |      |

Complete the WRC Online Warranty Registration form and select submit.

|                          | WARRANTY RECORD CE | C C             |                         |
|--------------------------|--------------------|-----------------|-------------------------|
| Warranty Information     |                    |                 |                         |
| Selling Dealer           | Canadian Auto      |                 |                         |
| Warranty Form            | Contract           | Treatment       | Inspection              |
| SELECT FORM              | 11/11/2011         | 11/11/2011      | 0 💌                     |
| VEHICLE INFORMATION      |                    |                 |                         |
| Year / VIN               | 2011 💌             | *               |                         |
| Make / Model             | ACURA              | *               |                         |
| PRODUCTS PURCHASED       |                    |                 |                         |
| Selection                |                    |                 | Select All Deselect All |
|                          |                    |                 |                         |
| CLIENT INFORMATION       |                    |                 |                         |
| Email Address            |                    |                 |                         |
| Last / First / Middle    | *                  | *               |                         |
| Mailing Address          | *                  |                 |                         |
| City / Province / Postal | *                  | ON 💌 CANADA 💌 * |                         |
| Phone Numbers            |                    |                 |                         |
|                          |                    |                 |                         |
| *=Required Infomration   | Submit Cancel      |                 |                         |

A Pop-up browser **window** or browser **tab** with a PDF version of the Warranty Certificate will open automatically on your computer. After you print and/or save this document, you should close this newly opened browser **window** or **tab**.

Each browser is configured differently to open Pop-ups in a new **window** or **tab**. In this example a new **tab** was opened, you can see both **tabs**.

|                                                                                                    |                                                  |                                  | -                                      |                                              |
|----------------------------------------------------------------------------------------------------|--------------------------------------------------|----------------------------------|----------------------------------------|----------------------------------------------|
|                                                                                                    | a here a                                         |                                  |                                        |                                              |
| Http://www.warrantyrecordcenter.com/warrantyforms/warrantyforms/war | nty_pdf_print_3.php?wn=247ENG P + C X            | WRC - Warranties Submitted       | Warrantyrecordcenter.com ×             | fù fà                                        |
| 🖕 🕘 Balf 🗿 Balf 🖬 Bell 🏷 blin 🗿 Broo 🕎 Dict M Emai.                                                                                                    | 🌉 Emai 🞯! Emai 🚺 Gizm 🔧 Goog                     | le 🚃 Lear 🎦 LogM 🚯 MovS.         | 📀 Proj 🔨 TWS 🚯 TWSS                    | 🐴 🔹 🗟 👻 🖃 🖶 👻 Page 👻 Safety 👻 Tools 💌 🔞      |
| 📄 📋 🔬 • 🌍 🔶 👆 1 / 4 💿 🖲 151%                                                                                                    | • 😸 🔂 Find •                                     |                                  |                                        |                                              |
| TWENTY<br>FOUR                                                                                                    | AI<br>WARF                                       | UTO APPEA<br>RANTY REGI<br>247EI | RANCE PRO<br>STRATION (<br>NG-3052-167 | TECTION<br>CERTIFICATE                       |
| <u>Customer's Name (Last)</u><br>TEST                                                                                                    |                                                  | <u>(First)</u><br>TEST           |                                        | <u>(Middle Initial)</u><br>T                 |
| Customer's Street Address<br>TEST                                                                                                    | $\searrow$                                       | <u>City</u><br>TEST              |                                        | Apartment                                    |
| State/Province Zip/Postal Code<br>ON L3P2G7                                                                                                    | <u>Customer's Home Phone</u>                     | <u>Customer's</u>                | Email Address                          |                                              |
| <u>Vehicle Serial Number (VIN)</u><br>123456789B1112131                                                                                                    | <u>Vehicle Make &amp; Model</u><br>TOYOTA MATRIX | <u>Vehicle Tire</u>              | e Make                                 | Vehicle Year<br>2011                         |
| Vehicle Odometer Reading                                                                                                    | <u>Vehicle In Service Date</u>                   | Product Ins                      | tallation & Treatment I                | Date                                         |
| Selling Dealer                                                                                                    |                                                  | <u>Address</u>                   |                                        |                                              |
| City                                                                                                    |                                                  | <u>State/Provi</u>               | nce                                    | Phone                                        |
| X NEW VEHICLE: 3 Model Years C                                                                                                    | Did or Newer PRE                                 | -OWNED VEHICLE: Vehicle is       | to 7 Model Years Old. (Annual li       | nspection required. See Owner's Obligations) |
| 0                                                                                                    | CUSTO                                            | MER MUST INITIAL PRO             | DDUCTS PURCHASED                       |                                              |

Each browser is different but all should have an option to print readily available, if you have problems locating an option to print, contact your technical support staff. The browser used in the above sample is version 9 of Microsoft Internet Explorer.

## \*\*\*\* IMPORTANT – PLEASE READ \*\*\*\*

You must allow Pop-ups from the Warranty Record Center web site within your browser program in order to print Warranty Certificates. Each browser program is different but all should allow you specify which web sites you allow Pop-ups from even if you have your Pop-up Blocker turned on. There are instructions to Enable Pop-ups within Microsoft Internet Explorer later on in these instructions.

You should contact your own IT Support Staff if you're unable to or have and difficulties making modifications to your browser program to allow Pop-ups from the Warranty Record Center web site.

In your original browser **window** or **tab** the following will be displayed:

Warranty Certificate Number

| WARRANTY RECORD CENTER INC.                                                                                  |
|----------------------------------------------------------------------------------------------------|
| Online Warranty Registration has been submitted, Warranty Certificate 247MOE-3052-4 issued                   |
| Three copies of the Warranty Certificate will be printed:                                                    |
| 1) WARRANTY RECORD CENTER COPY - Must be signed by vehicle owner and remitted to the Warranty Record Center. |
| 2) DEALER COPY - Dealer records.                                                                             |
| 3) OWNER COPY - To be provided to vehicle owner.                                                             |
| Return to Menu         Register another Warranty for the same customer         Print Warranty Certificate    |

You may return to the Dealer Menu, Register another Warranty for the same Customer or Reprint this same Warranty Certificate.

## Enable Pop-ups within Microsoft Internet Explorer

Below are sample screen images for Microsoft Internet Explorer 8, screen images will vary based on your browser program, version and individual settings.

While in Microsoft Internet Explorer, select "Internet Options" from the "Tools" menu item.

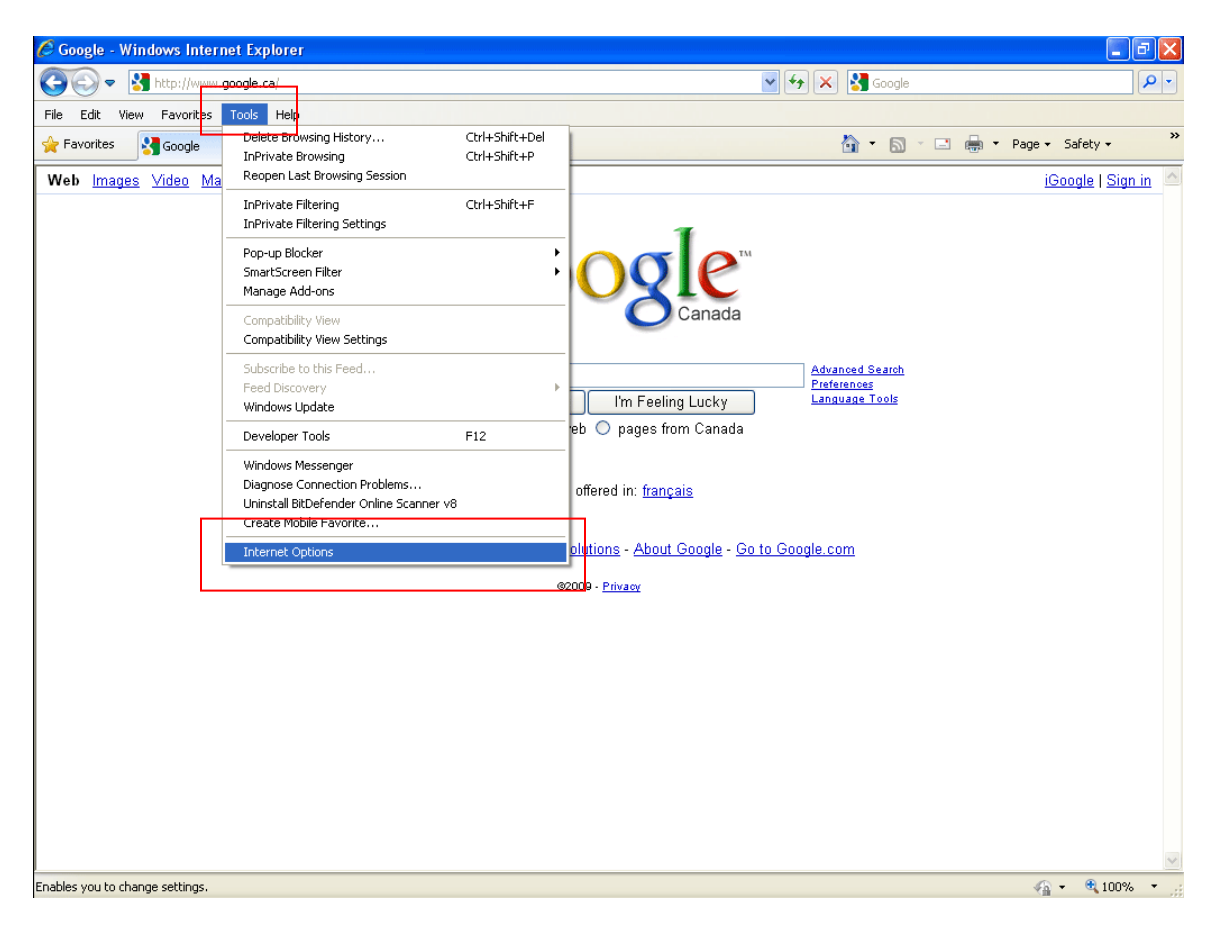

Because Pop-up Blocker is turned on you will have to allow Pop-ups from the Warranty Record Center web site.

| Internet Options                                                                                                    |
|----------------------------------------------------------------------------------------------------|
| General Security Privacy Content Connections Programs Advanced                                                                                                    |
| Settings                                                                                                    |
| Select a setting for the Internet zone.                                                                                                    |
| - Medium                                                                                                    |
| <ul> <li>Blocks third-party cookies that do not have a compact privacy policy</li> <li>Blocks third-party cookies that save information that can be used to contact you without your explicit consent</li> <li>Destructs first party cookies that causiofermation that the save information that causion that causis that causion that causion that causion that causis that causi</li></ul>   |
| <ul> <li>can be used to contact you without your implicit consent</li> <li>-</li> </ul>                                                                                                    |
| Sites Import Advanced Default                                                                                                    |
| Pop-up Blocker  Prevent most pop-up windows from  Appearing  Appearing  Appea |
| Turn on Pop-up Blocker                                                                                                    |
| InPrivate                                                                                                    |
| Do not collect data for use by InPrivate Filtering                                                                                                    |
| Disable toolbars and extensions when InPrivate Browsing starts                                                                                                    |
|                                                                                                    |
| OK Cancel Apply                                                                                                    |
|                                                                                                    |

Select "Settings" in the Pop-up Blocker section.

Add www.warrantyrecordcenter.com to the list of allowed sites.

| Pop-up Blocker                                                                           | iettings                                                                                                 | ×                    |
|------------------------------------------------------------------------------------------|----------------------------------------------------------------------------------------------------|----------------------|
| Exceptions<br>Pop-ups<br>website<br>Address of webs                                      | are currently blocked. You can allow pop-ups<br>s by adding the site to the list below.<br>ite to allow: | from specific        |
|                                                                                          |                                                                                                    | Add                  |
| Allowed sites:                                                                           |                                                                                                    |                      |
| *.mail.yahoo.cc<br>app.icontact.cc<br>app.intelliconta<br>www.microsoft<br>www.warrantyr | m<br>m<br>ct.com<br>com<br>ecordcenter.com                                                               | Remove<br>Remove all |
| Notifications and                                                                        | blocking level:<br>when a pop-up is blocked.                                                             |                      |
| Show Informa                                                                             | ation Bar when a pop-up is blocked.                                                                      |                      |
| Blocking level:                                                                          |                                                                                                    |                      |
| Medium: Block I                                                                          | nost automatic pop-ups                                                                                   | ~                    |
| Learn more abou                                                                          | t Pop-up Blocker                                                                                         | Close                |

If you need to reprint or void an Online Warranty Certificate, select the 'Warranties Submitted' option from the Dealer Menu.

| Mers Menu                                                                                                    | RC                                                       | CAR |
|----------------------------------------------------------------------------------------------------|----------------------------------------------------------|-----|
|                                                                                                    |                                                          |     |
| Online Claims                                                                                                    |                                                          |     |
| Online Claims<br>Vehicle Claim                                                                                                    |                                                          |     |
| Online Claims<br>Vehicle Claim<br>Tire Claim                                                                                                    |                                                          |     |
| Online Claims<br>Vehicle Claim<br>Tire Claim<br>Online Registration                                                                                                    |                                                          |     |
| Online Claims Vehicle Claim Tire Claim Online Registration Online Registration                                                                                                    |                                                          |     |
| Online Claims         Vehicle Claim         Tire Claim         Online Registration         Online Registration         Warranties Submitted                                                        |                                                          |     |
| Online Claims         Vehicle Claim         Tire Claim         Online Registration         Online Registration         Warranties Submitted         Registration Instruction                       | Dins                                                     |     |
| Online Claims         Vehicle Claim         Tire Claim         Online Registration         Online Registration         Warranties Submitted         Registration Instruction         User Settings | 2<br>2<br>2<br>2<br>1<br>2<br>2<br>1<br>2<br>2<br>1<br>5 |     |

All Online Warranty Certificates are available to reprint at any time.

|       | Selet Location    |                |                   |           |                         |
|-------|-------------------|----------------|-------------------|-----------|-------------------------|
|       | Warranty Number   | Submitted Date | VIN               | Last Name |                         |
| PRINT | 247MOE-3052-4     | Nov 3rd 2011   | 123456789B123654D | S         | Cilcir Hare<br>to VOID  |
| PRINT | 247ENG-3052-167   | Nov 2nd 2011   | 123456789B1112131 | TEST      | Click Here<br>to VOID   |
| PRINT | USANIW-3052-0000  | Jan 1st 2009   |                   |           | Cilck Hore<br>to VOID   |
| PRINT | NY247-3052-0000   | Jan 1st 2009   |                   |           | Click Here<br>to VOID   |
| PRINT | Classic-3052-0000 | Jan 1st 2009   |                   |           | Click Hore<br>to VOID   |
| PRINT | 247ENG-3052-0000  | Jan 1st 2009   |                   |           | Click Hare<br>to UNVOID |
| PRINT | NIW-3052-0000     | Jan 1st 2009   |                   |           | Click Here<br>to VOID   |
| PRINT | MO-3052-0000      | Jan 1st 2009   |                   |           | Click Hare<br>to VOID   |
| PRINT | TRHC1-3052-0000   | Jan 1st 2009   |                   |           | Click Hare<br>to VOID   |
| PRINT | TRHC2-3052-0000   | Jan 1st 2009   |                   |           | Click Hare              |
| PRINT | TRHC2-3052-0000   | Jan 1st 2009   |                   |           | Click Nare<br>to VOID   |
| PRINT | TRHCS-3052-0000   | lan 1st 2000   |                   |           | Click Here              |
|       |                   |                |                   |           |                         |

Until a Warranty is processed by the Warranty Center, it can be voided here.

It is important that the Warranty Record Center be sent a printed copy of the Warranty Certificate with the word **VOID** written or printed across the certificate in order to complete the Void process.

A Warranty Remittance Invoice will be automatically emailed to a designated individual(s) on or about the first of each month.

Warranties will be registered with the underwriter only after remittances and signed contract copies are received at the Warranty Record Center's office.

| WRC                               |                           | Warra<br>Conc | nty Record Centre<br>PO Box 186<br>cord, ON L4K 1B4 |                     |           | N      | et 10 Days |            |
|-----------------------------------|---------------------------|---------------|-----------------------------------------------------|---------------------|-----------|--------|------------|------------|
| Dealer:                           | ABC MOTORS                |               | WARRANT                                             | REMITTAINCE INVOICE |           |        | Date:      | 25-INOV-U8 |
| Warranty Form                     | Warranty#                 | Submitted     | Contract Date Last Name                             | VIN                 | Make      | Model  | Year       | Cost       |
| ABCD                              | ABCD-12345                | 11/14/2008    | 11/14/2008 FRANKLIN                                 | 012345678901234567  | CHEVROLET | MALIBU | 2008       | 0.00       |
| ABCD                              | ABCD-54321                | 11/17/2008    | 11/17/2008 LINCOLN                                  | 012345678901234567  | CHEVROLET | CAMARO | 2008       | 0.00       |
| ABCD                              | ABCD-12345                | 11/14/2008    | 11/14/2008 WASHINGTON                               | 012345678901234567  | CHEVROLET | MALIBU | 2008       | 0.00       |
| ABCD                              | ABCD-54321                | 11/17/2008    | 11/17/2008 JEFFERSON                                | 012345678901234567  | CHEVROLET | CAMARO | 2008       | 0.00       |
| ABCD                              | ABCD-12345                | 11/14/2008    | 11/14/2008 ADAMS                                    | 012345678901234567  | CHEVROLET | MALIBU | 2008       | 0.00       |
| Count<br>SubTotal<br>Tax<br>Total | 5<br>0.00<br>0.00<br>0.00 |               |                                                     |                     |           |        |            |            |

The Warranty Remittance Invoice shown above is only a sample.

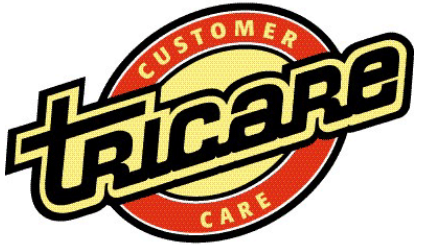

## Warranty Online Registration Application Form

| CARE                                                                                             | Date                                         |  |  |  |  |
|--------------------------------------------------------------------------------------------------|----------------------------------------------|--|--|--|--|
| Dealership Information                                                                           |                                              |  |  |  |  |
| Name                                                                                             |                                              |  |  |  |  |
| Address                                                                                          |                                              |  |  |  |  |
| City                                                                                             | Province                                     |  |  |  |  |
| Postal Code                                                                                      | Country                                      |  |  |  |  |
| Completed By                                                                                     | Title                                        |  |  |  |  |
| Individuals Authorized to Register Warranties Online – Er                                        | nail Address is Required for each Individual |  |  |  |  |
| Email Address                                                                                    | _ Name                                       |  |  |  |  |
| Email Address                                                                                    | _ Name                                       |  |  |  |  |
| Email Address                                                                                    | _ Name                                       |  |  |  |  |
| Email Address                                                                                    | _ Name                                       |  |  |  |  |
| Monthly Recap Report – Mandatory                                                                 |                                              |  |  |  |  |
| Email Address                                                                                    |                                              |  |  |  |  |
| Recap Report and signed contract copies must be submitted to the Warranty Record Center monthly. |                                              |  |  |  |  |
| Warranty Program – Select All that Apply                                                         |                                              |  |  |  |  |
| Tricare - Classic                                                                                | Tricare - Xzilon                             |  |  |  |  |
| Road Hazard                                                                                      | □                                            |  |  |  |  |
| Authorized Signature                                                                             |                                              |  |  |  |  |
|                                                                                                  |                                              |  |  |  |  |